## Participants & Rosters: Managing Roster Assignments

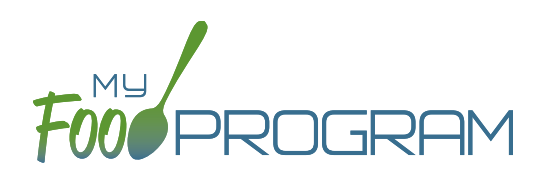

The children that are assigned to each roster can be managed individually on each participant's information page. If you need to move a lot of children and don't wish to click them individually, you can manage roster assignments easily on the roster page.

## To manage roster assignments for multiple participants:

- Click on "Participants & Rosters" on the main dashboard.
- Click on the name of the roster that contains the children you need to manage.
- On the roster page, you will see the following columns:
  - ° Name
  - ° Guardian
  - ° Birthdate
  - Current Rosters
  - All Rosters
  - ° Status
- Use the drop-down menus in the "All Rosters" column to change roster assignments of multiple participants. For example, when a group of preschoolers enroll in school and are promoted to the school-age roster.
- Use the drop-down menus in the "Status" column to change the status of multiple participants quickly.
   For example, if you have a roster of children who only attend during the summer and now they will be inactive.
- Click "Save" and all changes will be applied to all the children with altered roster assignments or status.

|                    |                  | Roster Name   | Room 2          |             |                            |
|--------------------|------------------|---------------|-----------------|-------------|----------------------------|
|                    |                  | Description   |                 |             |                            |
|                    |                  | Infant Roster |                 |             |                            |
| Name               | Guardian         | Birthdate     | Current Rosters | All Rosters | Status                     |
| James Mitchell     | Michael Mitchell | 09/27/2010    | Room 2          | Room 2      | Active                     |
| Amanda Parker      | Patricia Parker  | 11/01/2014    | Room 2          | Room 2      | * Norre                    |
| Patricia Rodriguez | Maria Rodriguez  | 01/02/2015    | Room 2          | Room 2      | * Active                   |
| Ruby Smith         | Janet Walker     | 08/03/2010    | Room 2          | Room 2      | <ul> <li>Active</li> </ul> |
| Ruby Smith         | Janet Walker     | 08/03/2010    | Room 2          | Room 2      | Active                     |